## Monitoring your department's revenue and expenses

Log into mySwarthmore and go to the Finance Main Menu. Select **Financial Reporting**. The following screen will appear.

| The Dash :: Swarthmore 🗆 🗙                          | 🔀 Spam Blocking and Secu 🗴 🔀 Detail Fund/Org Report 🗴 🔀 "Carryforward" - ewright 🗴 🔀 Parameters | 🗙 🛛 🔁 Swarthmore.edu - Calenii 🗴 🔧 Year End Prep - Google 🛛 🗙 🔳 Assessment - Google Foii 🗙 🗸 New Tab | × D B D X               |
|-----------------------------------------------------|-------------------------------------------------------------------------------------------------|----------------------------------------------------------------------------------------------------|-------------------------|
| $\leftrightarrow$ $\rightarrow$ C $\bigcirc$ Secure | https://ssbt.swarthmore.edu:7009/apex/f?p=129:3:31486888909679                                  |                                                                                                    | ☆ 🗾 💩 💲 🗄               |
| 👯 Apps ★ Bookmarks 📧                                | 3oardEffect - Swarthn 🦾 Administrative Inform 🔝 Free Library Resource                           |                                                                                                    | Other bookmarks         |
|                                                     | 9                                                                                               |                                                                                                    | A ewright3 mySwarthmore |
| 🗅 Proxy                                             | Budget Reporting Parameters                                                                     |                                                                                                    |                         |
| Enter Fund/Org Combo                                |                                                                                                 |                                                                                                    |                         |
| C Organization Access                               | Select Fund: *                                                                                  |                                                                                                    |                         |
| Fund Access                                         |                                                                                                 |                                                                                                    |                         |
| Pending Purchasing Acc.                             | Select riscal rear                                                                              |                                                                                                    |                         |
|                                                     | Select Time Period:                                                                             |                                                                                                    |                         |
|                                                     | Year to Date •                                                                                  |                                                                                                    |                         |
|                                                     | Submit                                                                                          |                                                                                                    |                         |
|                                                     | release 5.0 <u>Set Screen Reader Mode On</u>                                                    |                                                                                                    |                         |

Many financial managers will have access to multiple funds; others have access to only one. If you are trying to review your departmental, non-compensation budget, select **Fund 11000-Current Unrestricted - General**.

| The Dash :: Swarthmore 🔿 | 🔚 Spam Blocking and Secu 🗴 🔀 Detail Fund/Org Report 🗙 🗸 M "Carryforward" - ewright 🗴 🔀 Parameters                                                                                                    | 🗙 🗸 😰 Swarthmore.edu - Calen : 🗙 🔨 Year End Prep - Google : 🗙 🗸 🖽 Assessment - Google Fo : 🗙 🗸 New Tab | ×\&                     |
|--------------------------|----------------------------------------------------------------------------------------------------|----------------------------------------------------------------------------------------------------|-------------------------|
| ← → C ☆ 🔒 Secure         | https://ssbt.swarthmore.edu:7009/apex/f?p=129:3:31486888909679                                                                                                    |                                                                                                    | ☆ 🔼 🛆 💲 :               |
| 🗰 Apps ★ Bookmarks 📴 Be  | pardEffect - Swarthn 🔝 Administrative Inform 🔝 Free Library Resource                                                                                                    |                                                                                                    | Other bookmarks         |
| ■ Financial Reporting    |                                                                                                    |                                                                                                    | 久 ewright3 mySwarthmore |
| Proxy                    | Pudget Reporting Parameters                                                                                                    |                                                                                                    |                         |
| Enter Fund/Org Combo     |                                                                                                    |                                                                                                    |                         |
| C Organization Access    | Select Fund:                                                                                                    |                                                                                                    |                         |
| Fund Access              | Select 10000-Current Unrestricted Funds                                                                                                    |                                                                                                    |                         |
| Pending Purchasing Acc   | 1000-Current Unrestricted Funds         11200-Endow Int- Provost's Office         112100-Endow Int- Instruction         112205-Endow Int- Instruction         112205-Endow Int- Classics         112215-Endow Int- Classics         112225-Endow Int- Music         112226-Endow Int- Music         112241-Endow Int- Music         112260-Endow Int- Music         112225-Endow Int- Seligion         112230-Endow Int- Music         112240-Endow Int- Music         112240-Endow Int- Music         112230-Endow Int- Music         112230-Endow Int- Music         112230-Endow Int- Music         112320-Endow Int- Music         112320-Endow Int- Music         112320-Endow Int- Music         112320-Endow Int- Musering         112320-Endow Int- History |                                                                                                    |                         |
|                          |                                                                                                    |                                                                                                    |                         |

Once you have selected your fund another pull down menu will appear. The menu will ask you to select an organization (org). Some budget managers will have access to multiple orgs while others will have access to just one. Scroll through the list to find your org. Also, you can start typing the org number to bring you to the member. Lastly, press CTRL to select multiple orgs.

| The Dash :: Swarthmore 🔿 | V 🔝 Spam Blocking and Secu 🗙 🛛 🔀 Detail Fund/Org Report 🛛 🗙 🕅 "Carryforward" - ewright 🗙 V 🔀 Parameters | 🗙 🛛 😰 Swarthmore.edu - Calenii 🗙 🗸 🔥 Year End Prep - Google 🛛 🗙 🖉 🖪 Assessment - Google Foi 🗴 🗸 New Tab | ×\_ A-# %               |
|--------------------------|----------------------------------------------------------------------------------------------------|----------------------------------------------------------------------------------------------------|-------------------------|
| ← → C ☆ 🔒 Secure         | https://ssbt.swarthmore.edu:7009/apex/f?p=129:3:31486888909679::NO:::                                   |                                                                                                    | ☆ 🔼 💩 💲 🗄               |
| 👖 Apps 🛧 Bookmarks 📧     | BoardEffect - Swarthn 🛛 🔝 Administrative Inform 🛛 🚵 Free Library Resource                               |                                                                                                    | Other bookmarks         |
| ■ Financial Reportir     | g                                                                                                    |                                                                                                    | A ewright3 mySwarthmore |
| 🗅 Proxy                  | Budget Reporting Parameters                                                                             |                                                                                                    |                         |
| Enter Fund/Org Combo     |                                                                                                    |                                                                                                    |                         |
| C Organization Access    | Select Fund:<br>11000-Current Unrestricted - General                                                    |                                                                                                    |                         |
| Fund Access              | Solart Oceanization *                                                                                   |                                                                                                    |                         |
| Pending Purchasing Acc.  | Press CTRL+click to select multiple                                                                     |                                                                                                    |                         |
|                          | Submit                                                                                                  |                                                                                                    |                         |
|                          | reiease 5.0 <u>Set Screen Reader Mode On</u>                                                            |                                                                                                    |                         |

After you have selected an organization, choose a fiscal year. You can view either the current year or prior years.

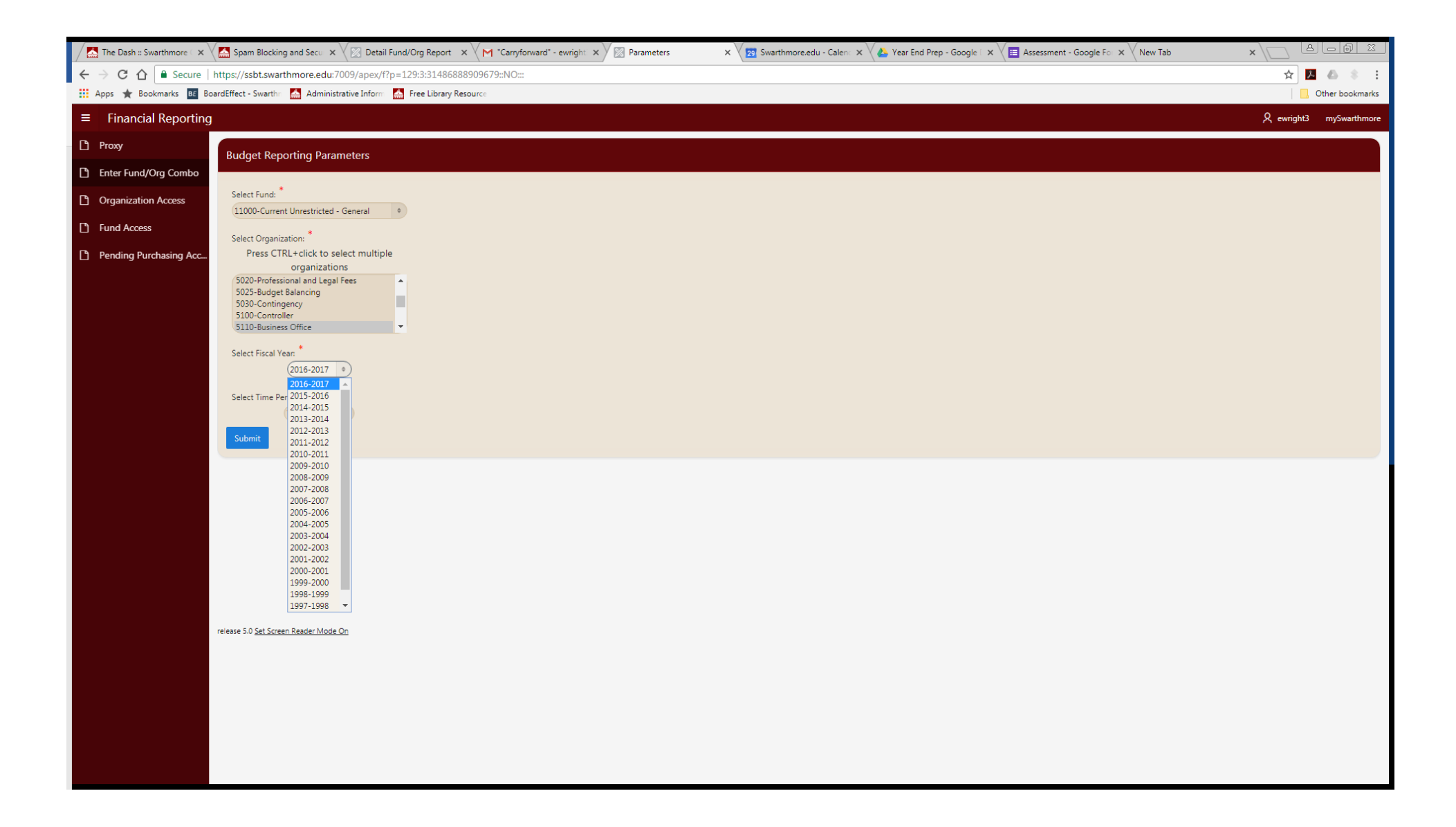

Next, select your time period. Your choices are year-to-date, which will show you all of your activity so far in the current fiscal year. You also have the choice of seeing your spending in a particular month.

| C C C   E Secure   https://sbt.swarthmore.edu/7009/apex/f?p=129:3:31486888909679::NO:::   C C   C C   Financial Reporting   C Proxy   Budget Reporting Parameters   C Select Fund:   1100-Current Unrestricted - General   C   Fund Access                                                                                                    | S     S     S                   |
|----------------------------------------------------------------------------------------------------|---------------------------------|
| <ul> <li>iii Apps ★ Bookmarks I Bookmarks Administrative Inform Administrative Inform Administrative Info</li></ul> | Other bookmarks<br>mySwarthmore |
| <ul> <li>Financial Reporting</li> <li>Proxy</li> <li>Proxy</li> <li>Enter Fund/Org Combo</li> <li>Organization Access</li> <li>Select Fund:</li> <li>1100-Current Unrestricted - General</li> </ul>                                                                                                    | mySwarthmore                    |
| Proxy Budget Reporting Parameters   Enter Fund/Org Combo   Organization Access   Select Fund:   11000-Current Unrestricted - General •                                                                                                    |                                 |
| Enter Fund/Org Combo         Organization Access         Select Fund:         11000-Current Unrestricted - General                                                                                                    |                                 |
| Organization Access     Select Fund:<br>11000-Current Unrestricted - General       Fund Access                                                                                                    |                                 |
| L Fund Access                                                                                                    |                                 |
| Select Organization                                                                                                    |                                 |
| Perding Purchasing A.         Perding Purchasing A.         Set Efficience all case in the latter all set on set on the latter all set on set on set on set on                                                                                         |                                 |

| The Dash :: Swarthmore 🗇 🗙 Spa   | am Blocking and Secu   | K 🛛 🔀 Detail Fur    | id/Org Repor | t 🗙 🗙 M "Carryforward" - ewright | × 🛛 🔀 Detail Fund | I/Org Report X | Swarthmore. | edu - Calenc 🗙 🗸 🝐 | Year End Prep - Google   🗙 🗡 🧮 Assessment - Google Fo 🗙 🛛 New | Tab x              |
|----------------------------------|------------------------|---------------------|--------------|----------------------------------|-------------------|----------------|-------------|--------------------|---------------------------------------------------------------|--------------------|
| ← → C ☆ 🔒 Secure   https://s     | /ssbt.swarthmore.edu   | :7009/apex/f?p=     | 129:5:3148   | 5888909679::NO:::                |                   |                |             |                    |                                                               | ☆ 🗾 🛆              |
| 🔢 Apps 🚖 Bookmarks 📴 BoardEffect | t - Swarthn 🛛 📥 Admini | strative Inform 🛛 💒 | Free Librar  | y Resource                       |                   |                |             |                    |                                                               | 🛄 Other bo         |
| ■ Financial Reporting            |                        |                     |              |                                  |                   |                |             |                    |                                                               | R ewright3 mySwart |
| Proxy                            |                        |                     |              |                                  |                   |                |             |                    |                                                               |                    |
| Enter Fund/Org Combo             | Account Type           | Organization        | Account      | Account Title                    | Adjusted Budget   | YTD Activity   | Commitments | Available Balance  |                                                               |                    |
| Budget Status Summary            | d 11000 Organizatio    | on 5110 Busines     | s Office De  | efault Program 41                |                   |                |             |                    |                                                               |                    |
| Mis<br>Account Datail            | iscellaneous Revenue   | 5110                | 5201         | Income/Outside Activity          | \$0.00            | -\$1,063.00    | \$0.00      | \$1,063.00         |                                                               |                    |
|                                  |                        | 5110                | 5212         | Reimbursed/Recovered Expenses    | \$0.00            | -\$352.00      | \$0.00      | \$352.00           |                                                               |                    |
| Vendor Summary Act               | count Type Total:      |                     |              |                                  | \$0.00            | -\$1,415.00    | \$0.00      | \$1,415.00         |                                                               |                    |
| Organization Access     Ge       | eneral Admin Expenses  | 5110                | 7008         | Office Supplies                  | \$0.00            | \$15.94        | \$0.00      | -\$15.94           |                                                               |                    |
| Fund Access                      |                        | 5110                | 7011         | Supplies                         | \$5,590.56        | \$1,651.40     | \$0.00      | \$3,939.16         |                                                               |                    |
| Pending Purchasing Acc           |                        | 5110                | 7012         | Printed Supplies                 | \$2,000.00        | \$762.87       | \$0.00      | \$1,237.13         |                                                               |                    |
|                                  |                        | 5110                | 7014         | Printing                         | \$4,000.00        | \$1,914.76     | \$0.00      | \$2,085.24         |                                                               |                    |
|                                  |                        | 5110                | 7015         | Postage/Shipping                 | \$15,000.00       | \$8,472.18     | \$0.00      | \$6,527.82         |                                                               |                    |
|                                  |                        | 5110                | 7016         | Express Mail                     | \$500.00          | \$136.51       | \$0.00      | \$363.49           |                                                               |                    |
|                                  |                        | 5110                | 7017         | Publications                     | \$0.00            | \$35.00        | \$0.00      | -\$35.00           |                                                               |                    |
|                                  |                        | 5110                | 7023         | Copier Charges                   | \$2,300.00        | \$1,128.52     | \$0.00      | \$1,171.48         |                                                               |                    |
|                                  |                        | 5110                | 7027         | Membership/Dues                  | \$3,819.00        | \$2,097.99     | \$0.00      | \$1,721.01         |                                                               |                    |
|                                  |                        | 5110                | 7110         | Room Expense - Spring            | \$0.00            | \$270.94       | \$0.00      | -\$270.94          |                                                               |                    |
| Ac                               | count Type Total:      |                     |              |                                  | \$33,209.56       | \$16,486.11    | \$0.00      | \$16,723.45        |                                                               |                    |
| Tra                              | avel                   | 5110                | 7201         | Transportation                   | \$4,510.00        | \$2,467.84     | \$0.00      | \$2,042.16         |                                                               |                    |
|                                  |                        | 5110                | 7202         | Lodging                          | \$4,900.00        | \$2,585.41     | \$0.00      | \$2,314.59         |                                                               |                    |
|                                  |                        | 5110                | 7203         | Meals                            | \$500.00          | \$103.24       | \$0.00      | \$396.76           |                                                               |                    |
|                                  |                        | 5110                | 7204         | Registrations                    | \$4,465.00        | \$5,739.00     | \$0.00      | -\$1,274.00        |                                                               |                    |
|                                  |                        | 5110                | 7206         | Misc Expense                     | \$0.00            | \$6.00         | \$0.00      | -\$6.00            |                                                               |                    |
|                                  |                        | 5110                | 7208         | Professional Development         | \$0.00            | \$90.00        | \$0.00      | -\$90.00           |                                                               |                    |
| Ac                               | count Type Total:      |                     |              |                                  | \$14,375.00       | \$10,991.49    | \$0.00      | \$3,383.51         |                                                               |                    |
| Ser                              | rvices                 | 5110                | 7301         | Contract Services                | \$6,500.00        | \$3,514.37     | \$0.00      | \$2,985.63         |                                                               |                    |
|                                  |                        | 5110                | 7304         | Professional Services: General   | \$350.00          | \$0.00         | \$0.00      | \$350.00           |                                                               |                    |
|                                  |                        | 5110                | 7305         | Temp Employment Agency           | \$0.00            | \$1,191.03     | \$0.00      | -\$1,191.03        |                                                               |                    |
|                                  |                        | 5110                | 7310         | Food/Catering etc                | \$1,975.00        | \$1,717.01     | \$0.00      | \$257.99           |                                                               |                    |
|                                  |                        | 5110                | 7311         | Bank Fees                        | \$0.00            | \$1,266.00     | \$0.00      | -\$1,266.00        |                                                               |                    |

| 🖉 📩 The Dash :: Swarthmore 🤇 🗙 🚺 Spam B                        | Blocking and Secu 🗙 | 🗸 🔀 Detail Fu   | ind/Org Repo | ort 🗙 🗙 M "Carryforward" - ewright | × 🕅 Detail Fund | /Org Report X | 29 Swarthmore.e | du - Calena 🗙 🗸 🝐 Y | Year End Prep - Google 🗆 🗙 🖉 🖪 Assessment - Google Foil 🗙 🗸 New Tab | ×\_ &L           |           |
|----------------------------------------------------------------|---------------------|-----------------|--------------|------------------------------------|-----------------|---------------|-----------------|---------------------|---------------------------------------------------------------------|------------------|-----------|
| $\leftarrow$ $\rightarrow$ C $\triangle$ Secure   https://ssbt | t.swarthmore.edu:   | :7009/apex/f?p  | =129:5:314   | 86888909679::NO:::                 |                 |               |                 |                     |                                                                     | ☆ 📐 🛆            | 8 E       |
| 🗰 Apps 🌟 Bookmarks 📴 BoardEffect - Sv                          | warthr 🔛 Adminis    | strative Inform | 🛓 Free Libra | ry Resource                        |                 |               |                 |                     |                                                                     | Other            | bookmarks |
| ■ Financial Reporting                                          |                     |                 |              |                                    |                 |               |                 |                     |                                                                     | 尺 ewright3 mySwa | arthmore  |
| 🗅 Proxy                                                        |                     | 5110            | 7110         | Room Expense - Spring              | \$0.00          | \$270.94      | \$0.00          | -\$270.94           |                                                                     |                  |           |
| Enter Fund/Org Combo                                           | nt Type Total:      |                 |              |                                    | \$33,209.56     | \$16,486.11   | \$0.00          | \$16,723.45         |                                                                     |                  |           |
| Travel                                                         |                     | 5110            | 7201         | Transportation                     | \$4,510.00      | \$2,467.84    | \$0.00          | \$2,042.16          |                                                                     |                  |           |
|                                                                |                     | 5110            | 7202         | Lodging                            | \$4,900.00      | \$2,585.41    | \$0.00          | \$2,314.59          |                                                                     |                  |           |
|                                                                |                     | 5110            | 7203         | Meals                              | \$500.00        | \$103.24      | \$0.00          | \$396.76            |                                                                     |                  |           |
| Vendor Summary                                                 |                     | 5110            | 7204         | Registrations                      | \$4,465.00      | \$5,739.00    | \$0.00          | -\$1,274.00         |                                                                     |                  |           |
| Crganization Access                                            |                     | 5110            | 7206         | Misc Expense                       | \$0.00          | \$6.00        | \$0.00          | -\$6.00             |                                                                     |                  |           |
| Fund Access                                                    |                     | 5110            | 7208         | Professional Development           | \$0.00          | \$90.00       | \$0.00          | -\$90.00            |                                                                     |                  |           |
| Accour                                                         | nt Type Total:      |                 |              |                                    | \$14,375.00     | \$10,991.49   | \$0.00          | \$3,383.51          |                                                                     |                  |           |
| Service                                                        | es                  | 5110            | 7301         | Contract Services                  | \$6,500.00      | \$3,514.37    | \$0.00          | \$2,985.63          |                                                                     |                  |           |
|                                                                |                     | 5110            | 7304         | Professional Services: General     | \$350.00        | \$0.00        | \$0.00          | \$350.00            |                                                                     |                  |           |
|                                                                |                     | 5110            | 7305         | Temp Employment Agency             | \$0.00          | \$1,191.03    | \$0.00          | -\$1,191.03         |                                                                     |                  |           |
|                                                                |                     | 5110            | 7310         | Food/Catering etc                  | \$1,975.00      | \$1,717.01    | \$0.00          | \$257.99            |                                                                     |                  |           |
|                                                                |                     | 5110            | 7311         | Bank Fees                          | \$0.00          | \$1,266.00    | \$0.00          | -\$1,266.00         |                                                                     |                  |           |
|                                                                |                     | 5110            | 7312         | Commission                         | \$0.00          | \$3,950.00    | \$0.00          | -\$3,950.00         |                                                                     |                  |           |
|                                                                |                     | 5110            | 7323         | Student Admin/UAS Fee              | \$11,000.00     | \$4,883.09    | \$0.00          | \$6,116.91          |                                                                     |                  |           |
| Accou                                                          | nt Type Total:      |                 |              |                                    | \$19,825.00     | \$16,521.50   | \$0.00          | \$3,303.50          |                                                                     |                  |           |
| Equipn                                                         | nent                | 5110            | 7451         | Software Purchase                  | \$35,780.00     | \$30,193.74   | \$0.00          | \$5,586.26          |                                                                     |                  |           |
|                                                                |                     | 5110            | 7452         | Hardware Purchase                  | \$600.00        | \$0.00        | \$0.00          | \$600.00            |                                                                     |                  |           |
| Accou                                                          | nt Type Total:      |                 |              |                                    | \$36,380.00     | \$30,193.74   | \$0.00          | \$6,186.26          |                                                                     |                  |           |
| Genera                                                         | al Admin Expenses   | 5110            | 7911         | Carbon Charge                      | \$1,632.44      | \$1,632.44    | \$0.00          | \$0.00              |                                                                     |                  |           |
| Accou                                                          | nt Type Total:      |                 |              |                                    | \$1,632.44      | \$1,632.44    | \$0.00          | \$0.00              |                                                                     |                  |           |
| Organ                                                          | ization Lotal:      |                 |              |                                    | \$105,422.00    | \$74,410.28   | \$0.00          | \$31,011.72         |                                                                     |                  |           |
| Grand                                                          | Total:              |                 |              |                                    | \$105,422.00    | \$74,410.28   | 50.00           | \$31,011.72         |                                                                     |                  |           |
|                                                                |                     |                 |              |                                    | 75 <i>d</i>     |               |                 |                     |                                                                     |                  |           |
|                                                                |                     |                 |              | Download to C                      | SV              |               |                 |                     |                                                                     |                  |           |
|                                                                |                     |                 |              |                                    |                 |               |                 |                     |                                                                     |                  |           |
|                                                                |                     |                 |              |                                    |                 |               |                 |                     |                                                                     |                  |           |
| javascript:window.location.href=apex.server.url({p_re          | equest: 'FLOW_EXCE  | L_OUTPUT_R3765  | 40104945928  | 359_en-us'},5);                    |                 |               |                 |                     | •                                                                   |                  |           |

If you want to export to Excel, you can go to the bottom of the page and click "Download to CSV."

## Once the results export to Excel, you can format the rows and columns to meet your needs and save it as an Excel worksheet.

| ₽ৢ৶৻৻৻                          |                   |           |                   |               |                   |                      |                   | budget_sur                  | nmary_repo | ort_BusOf | fice - Excel |        |      |        |      |            |          |          |               |          |                  | 五          | — (     | o x                                                                                                    |
|---------------------------------|-------------------|-----------|-------------------|---------------|-------------------|----------------------|-------------------|-----------------------------|------------|-----------|--------------|--------|------|--------|------|------------|----------|----------|---------------|----------|------------------|------------|---------|----------------------------------------------------------------------------------------------------|
| File Home Insert                | Page Layout       | Formulas  | Data Review       | View AC       | CROBAT Power      | Pivot Q T            | ell me what you w | /ant to do                  |            |           |              |        |      |        |      |            |          |          |               |          |                  |            | Sign in | ₽ Share                                                                                                    |
| 📇 🔏 Cut                         |                   | 1 - 0 .   |                   | a             | Tent              |                      |                   |                             | Normal     |           | Red          | Gov    | ad . | Noutr  | al   | Calculatio |          | (        |               | ∑ AutoSu | m • A            |            |         |                                                                                                    |
| Calib                           | נן <del>י</del> ח |           | = = %             | r v ≣r wrap i | Text Gene         | erai                 |                   |                             | Normal     |           | вао          | GOC    | Ju   | Neutra | d1   | Calculatio | · ·      |          | <u> </u>      | 👽 Fill - | ZT               |            |         |                                                                                                    |
| Paste 💉 Format Painter 🖪        | I <u>U</u> -      | 🖉 - 🗛 -   |                   | Merge         | e & Center ▼ \$ • | · % * 50             | +.0 Conditional   | <ul> <li>Table *</li> </ul> | Check Ce   | 11        | Explanatory  | / Inp  | ut   | Linked | Cell | Note       | <b>-</b> | Insert L | velete Format | Clear 🗸  | Sort a<br>Filter | • Select • |         |                                                                                                    |
| Clipboard 🕞                     | Font              | 5         | 2                 | Alignment     | 5                 | Number               | G.                |                             |            |           |              | Styles |      |        |      |            |          |          | Cells         |          | Editing          |            |         | ^                                                                                                    |
| D17 • : × •                     | fx lo             | løinø     |                   |               |                   |                      |                   |                             |            |           |              |        |      |        |      |            |          |          |               |          |                  |            |         | ~                                                                                                    |
|                                 |                   | 18.1.8    |                   |               |                   |                      |                   |                             |            |           |              |        |      |        |      |            |          |          |               |          |                  |            |         |                                                                                                    |
|                                 | D                 | C         | D                 |               | r                 | r.                   | C                 | 1                           |            |           | 1 1          | K      | 1    |        | N    | 0          | D        | 0        | D             | 6        | т                |            | N       | 1 M                                                                                                    |
| A A                             | B<br>Organization |           |                   |               | Adjusted Budget   | F<br>VTD Activity    | G                 | H<br>Available              | Balanco    | 1         | J            | ĸ      | L    | IVI    | IN   | 0          | P        | Q        | ĸ             | 5        | 1                | U          | V       | *                                                                                                    |
| 2 Miscellaneous Revenue         | 5110              | 5201 Inco | ome/Outside Acti  | ivity         | \$0.00            | (\$1.063.00)         | \$0.00            | \$1                         | .063.00    |           |              |        |      |        |      |            |          |          |               |          |                  |            |         |                                                                                                    |
| 3                               | 5110              | 5212 Rei  | mbursed/Recove    | red Expenses  | \$0.00            | (\$352.00)           | \$0.00            |                             | \$352.00   |           |              |        |      |        |      |            |          |          |               |          |                  |            |         |                                                                                                    |
| 4                               |                   |           |                   |               | \$0.00            | (\$1,415.00)         | \$0.00            | \$1                         | ,415.00    |           |              |        |      |        |      |            |          |          |               |          |                  |            |         |                                                                                                    |
| 5 General Admin Expenses        | 5110              | 7008 Offi | ice Supplies      |               | \$0.00            | \$15.94              | \$0.00            |                             | (\$15.94)  |           |              |        |      |        |      |            |          |          |               |          |                  |            |         |                                                                                                    |
| 6                               | 5110              | 7011 Sup  | plies             |               | \$5,590.56        | \$1,651.40           | \$0.00            | \$3                         | ,939.16    |           |              |        |      |        |      |            |          |          |               |          |                  |            |         |                                                                                                    |
| 7                               | 5110              | 7012 Prin | nted Supplies     |               | \$2,000.00        | \$762.87             | \$0.00            | \$1                         | ,237.13    |           |              |        |      |        |      |            |          |          |               |          |                  |            |         |                                                                                                    |
| 8                               | 5110              | 7014 Prin | nting             |               | \$4,000.00        | \$1,914.76           | \$0.00            | \$2                         | ,085.24    |           |              |        |      |        |      |            |          |          |               |          |                  |            |         |                                                                                                    |
| 9                               | 5110              | 7015 Pos  | tage/Shipping     |               | \$15,000.00       | \$8,472.18           | \$0.00            | \$6                         | ,527.82    |           |              |        |      |        |      |            |          |          |               |          |                  |            |         |                                                                                                    |
| 10                              | 5110              | 7016 Exp  | ress Mail         |               | \$500.00          | \$136.51             | \$0.00            |                             | \$363.49   |           |              |        |      |        |      |            |          |          |               |          |                  |            |         |                                                                                                    |
| 11                              | 5110              | 7017 Pub  | lications         |               | \$0.00            | \$35.00              | \$0.00            |                             | (\$35.00)  |           |              |        |      |        |      |            |          |          |               |          |                  |            |         |                                                                                                    |
| 12                              | 5110              | 7023 Cop  | ier Charges       |               | \$2,300.00        | \$1,128.52           | \$0.00            | \$1                         | ,171.48    |           |              |        |      |        |      |            |          |          |               |          |                  |            |         |                                                                                                    |
| 13                              | 5110              | 7027 Mei  | mbership/Dues     |               | \$3,819.00        | \$2,097.99           | \$0.00            | \$1                         | ,721.01    |           |              |        |      |        |      |            |          |          |               |          |                  |            |         |                                                                                                    |
| 14                              | 5110              | /110 ROO  | m Expense - Spri  | ing           | \$0.00            | \$270.94             | \$0.00            | ()                          | \$270.94)  |           |              |        |      |        |      |            |          |          |               |          |                  |            |         |                                                                                                    |
| 15<br>16 Travel                 | E110              | 7201 Tray | constation        |               | \$33,209.50       | \$10,480.11          | \$0.00            | \$10                        | ,723.45    |           |              |        |      |        |      |            |          |          |               |          |                  |            |         |                                                                                                    |
| 10 Havei                        | 5110              | 7201 114  | ging              |               | \$4,510.00        | \$2,407.64           | \$0.00            | 24<br>¢2                    | 21/ 50     |           |              |        |      |        |      |            |          |          |               |          |                  |            |         |                                                                                                    |
| 18                              | 5110              | 7202 LOU  | 5/1/8<br>alc      |               | \$500.00          | \$103.24             | \$0.00            | ي د                         | \$396.76   |           |              |        |      |        | _    |            |          |          |               |          |                  |            |         |                                                                                                    |
| 19                              | 5110              | 7203 Mict | istrations        |               | \$4,465.00        | \$5,739.00           | \$0.00            | (\$1                        | 274.001    |           |              |        |      |        | -    |            |          |          |               |          |                  |            |         |                                                                                                    |
| 20                              | 5110              | 7206 Mis  | c Expense         |               | \$0.00            | \$6.00               | \$0.00            | (01                         | (\$6.00)   |           |              |        |      |        |      |            |          |          |               |          |                  |            |         |                                                                                                    |
| 21                              | 5110              | 7208 Pro  | fessional Develop | pment         | \$0.00            | \$90.00              | \$0.00            |                             | (\$90.00)  |           |              |        |      |        |      |            |          |          |               |          |                  |            |         |                                                                                                    |
| 22                              |                   |           |                   |               | \$14,375.00       | \$10,991.49          | \$0.00            | \$3                         | ,383.51    |           |              |        |      |        |      |            |          |          |               |          |                  |            |         |                                                                                                    |
| 23 Services                     | 5110              | 7301 Con  | tract Services    |               | \$6,500.00        | \$3,514.37           | \$0.00            | \$2                         | ,985.63    |           |              |        |      |        |      |            |          |          |               |          |                  |            |         |                                                                                                    |
| 24                              | 5110              | 7304 Pro  | fessional Service | s: General    | \$350.00          | \$0.00               | \$0.00            |                             | \$350.00   |           |              |        |      |        |      |            |          |          |               |          |                  |            |         |                                                                                                    |
| 25                              | 5110              | 7305 Ten  | np Employment A   | Agency        | \$0.00            | \$1,191.03           | \$0.00            | (\$1                        | ,191.03)   |           |              |        |      |        |      |            |          |          |               |          |                  |            |         |                                                                                                    |
| 26                              | 5110              | 7310 Foo  | d/Catering etc    |               | \$1,975.00        | \$1,717.01           | \$0.00            | :                           | \$257.99   |           |              |        |      |        |      |            |          |          |               |          |                  |            |         |                                                                                                    |
| 27                              | 5110              | 7311 Ban  | k Fees            |               | \$0.00            | \$1,266.00           | \$0.00            | (\$1                        | ,266.00)   |           |              |        |      |        |      |            |          |          |               |          |                  |            |         |                                                                                                    |
| 28                              | 5110              | 7312 Con  | nmission          |               | \$0.00            | \$3,950.00           | \$0.00            | (\$3                        | ,950.00)   |           |              |        |      |        |      |            |          |          |               |          |                  |            |         |                                                                                                    |
| 29                              | 5110              | 7323 Stu  | dent Admin/UAS    | Fee           | \$11,000.00       | \$4,883.09           | \$0.00            | \$6                         | ,116.91    |           |              |        |      |        |      |            |          |          |               |          |                  |            |         |                                                                                                    |
| 30                              |                   |           |                   |               | \$19,825.00       | \$16,521.50          | \$0.00            | \$3                         | ,303.50    |           |              |        |      |        |      |            |          |          |               |          |                  |            |         |                                                                                                    |
| 31 Equipment                    | 5110              | 7451 Soft | tware Purchase    |               | \$35,780.00       | \$30,193.74          | \$0.00            | \$5                         | ,586.26    |           |              |        |      |        | -    |            |          |          |               |          |                  |            |         | +                                                                                                    |
| 32                              | 5110              | 7452 Har  | uware Purchase    |               | \$600.00          | \$0.00               | \$0.00            |                             | 196.26     |           |              |        |      |        | _    |            |          |          |               |          |                  |            |         |                                                                                                    |
| 33<br>24 Conoral Admin Exponsor | E110              | 7011 Cor  | hon Chargo        |               | \$30,380.00       | \$30,193.74          | \$0.00            | Şū                          | ,180.20    |           |              |        |      |        |      |            |          |          |               |          |                  |            |         |                                                                                                    |
| 25 General Aumin Expenses       | 2110              | 7511 Cari | oon charge        |               | \$1,032.44        | \$1,032.44           | \$0.00<br>\$0.00  |                             | \$0.00     |           |              |        |      |        |      |            |          |          |               |          |                  |            |         | +                                                                                                    |
| 36                              |                   |           |                   |               | \$105,422.00      | \$74,410,28          | \$0.00            | \$31                        | .011.72    |           |              |        |      |        |      |            |          |          |               |          |                  |            |         |                                                                                                    |
| 37                              |                   |           |                   |               | \$105,422.00      | \$74,410,28          | \$0.00            | \$31                        | .011.72    |           |              |        |      |        |      |            |          |          |               |          |                  |            |         |                                                                                                    |
| 38                              |                   |           |                   |               | ¢100/122100       | <i>Q</i> , 1, 120120 | çonoo             |                             | ,011172    |           |              |        |      |        |      |            |          |          |               |          |                  |            |         |                                                                                                    |
| 39                              |                   |           |                   |               |                   |                      |                   |                             |            |           |              |        |      |        |      |            |          |          |               |          |                  |            |         |                                                                                                    |
| 40                              |                   |           |                   |               |                   |                      |                   |                             |            |           |              |        |      |        |      |            |          |          |               |          |                  |            |         |                                                                                                    |
| 41                              |                   |           |                   |               |                   |                      |                   |                             |            |           |              |        |      |        |      |            |          |          |               |          |                  |            |         |                                                                                                    |
| 42                              |                   |           |                   |               |                   |                      |                   |                             |            |           |              |        |      |        |      |            |          |          |               |          |                  |            |         |                                                                                                    |
| 43                              |                   |           |                   |               |                   |                      |                   |                             |            |           |              |        |      |        |      |            |          |          |               |          |                  |            |         |                                                                                                    |
| AA                              |                   |           |                   |               |                   |                      |                   |                             |            |           |              |        |      |        |      |            |          |          |               |          |                  |            |         | the second second second second second second second second second second second second second second second s |
| budget_sum                      | nary_report_Bu    | isoffice  | (+)               |               |                   |                      |                   |                             |            |           |              |        | : •  |        |      |            |          |          |               |          |                  | _          |         |                                                                                                    |
| Ready                           |                   |           |                   |               |                   |                      |                   |                             |            |           |              |        |      |        |      |            |          |          |               |          |                  | L          | _       | -+ 100%                                                                                                    |